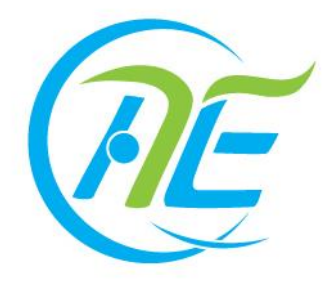

# 2017年国家义务教育质量监测 问卷调查系统 操作手册

(供省、县教育部门和样本校使用)

国务院教育督导委员会办公室

教育部基础教育质量监测中心

2017年2月

| 序 | 言    |           | 1  |
|---|------|-----------|----|
| 第 | 了一部分 | · 下载与安装   | 2  |
|   |      | 一、安装环境确认  | 2  |
|   |      | 二、安装与卸载   | 3  |
|   |      | 三、卸载步骤    | 7  |
|   |      | 四、异常处理    | 7  |
| 第 | 二部分  | 作答操作说明    | 8  |
|   |      | 一、产品简介    | 8  |
|   |      | 二、网络问卷作答  | 8  |
|   |      | 三、常见问题及解决 | 16 |
| 第 | 三部分  | 进度管理      | 18 |
|   |      | 一、登录地址    | 18 |
|   |      | 二、登录账号、密码 | 19 |
|   |      | 三、进度管理    | 20 |
|   |      | 四、常见问题及解决 | 27 |
| 结 | :语   |           | 29 |

序言

2017年国家义务教育质量监测问卷调查系统(以下简称问卷调查 系统)的操作说明由以下几个部分组成:1.下载与安装;2.作答操作说 明;3.进度管理。

省级、样本区县、样本校、校长及教师的准备流程如下:

| 序号 | 操作方   | 工作内容                             | 操作时间               |
|----|-------|----------------------------------|--------------------|
| 1  | 各层级   | 下载各层级问卷系统操作手册、培训视                | 自 2017 年 2 月 28 日起 |
|    |       | 频                                | 即可下载               |
| 2  | 省级    | 登录问卷调查 <mark>进度管理</mark> 系统,查看该省 | 练习阶段: 2017 年 5 月   |
|    |       | 份所有样本区县下校长、教师问卷作答                | 8日至5月12日           |
|    |       | 进度                               | 正式测试: 2017 年 5 月   |
| 3  | 样本区县  | 登录问卷调查 <mark>进度管理</mark> 系统,查看该区 | 25 日               |
|    |       | 县下校长、教师问卷作答进度                    |                    |
| 4  | 样本校   | ①下载并安装问卷调查系统安装包(练)               | ①请于5月3日开始下         |
|    |       | 习阶段与正式测试阶段安装包版本一                 | 载安装包及登录信息上         |
|    |       | <b>致</b> )                       | 报及抽样系统查看校          |
|    |       | ②练习阶段,登录信息上报及抽样系统                | 长、教师练习作答账号         |
|    |       | 查看并下发校长、教师练习账号,组织                | ②5月8日-12日组织        |
|    |       | 协助校长、教师问卷填答;                     | 本校校长、教师问卷填         |
|    |       | ③正式测试时,组织本校校长、教师完                | 答练习                |
|    |       | 成问卷作答。(校长、教师账号随学生名               | ③5月25日正式测试,        |
|    |       | 册密件一起下发)                         | 通过监测中心下发的密         |
|    |       |                                  | 件获取校长、教师账号         |
| 5  | 校长、教师 | 练习阶段可多次练习,熟悉系统;                  | 2017年5月8日-12日      |
|    |       | 正式测试只有一次作答机会,一旦提交                | 进行系统练习; 5 月 25     |
|    |       | 后,不可再次作答。                        | 日进行网络问卷正式作         |
|    |       |                                  | 答。                 |

注意:

省级、样本区县登录问卷调查进度管理系统账号、密码与信息上报及抽样系统登录账号、密码一致(请务必记住省、区

县的原始账号、密码);

练习阶段与正式测试阶段的校长与教师账号、密码、密钥不同;

3. 练习阶段与正式测试校长与教师账号、密码、密钥下发方式:

练习阶段:学校可通过国家义务教育质量监测信息上报及抽样系统查看校长、教师登录账号、密码、密钥;

正式测试:账号、密码、密钥会随同学生名册密件一同下发。

- 4. 练习阶段与正式测试阶段安装包版本一致,不做版本更新
- 校长与教师分属不同账号类型,在分发账号时请注意类别区分。
- 6. 如在练习阶段发现所上报教师数量不符,导致账号不够,请 及时请致电010-58800032,向监测中心提出正式申请,说明 原因,并提交加盖公章的文件说明(发送至指定邮箱)。由监 测中心记录备案并临时生成备用账户。在正式测试当天,请 样本校信息员登录信息上报及抽样系统,查看教师备用账户, 以保证测试正常进行。

如遇到技术问题,拨打010-58800032;如遇到问卷调查实施相关问题,拨打010-58800063;邮箱: naeqdata@163.com。

2

# 第一部分 下载与安装

请**样本校信息员**严格按照问卷调查系统操作手册进行下载与安装。

一、安装环境确认

安装前,请先确认被安装机器已满足以下配置要求。

重要说明:如果机器安装还原卡,重新启动后计算机会还原系统, 导致安装程序及原文件消失(所以请确保机器还原卡设置取消)。

# 1. 问卷调查系统环境要求

| 硬件最低配置要求                   | 硬件配置标准需求                       |
|----------------------------|--------------------------------|
| CPU: Intel 奔腾 4 1.6GHz 及以上 | CPU: Intel 奔腾 G640 2.80GHz 及以上 |
| 内存: 1G及以上                  | 内存: 2G 及以上                     |
| 显示器分辨率: 1024*768 及以上       | 显示器分辨率: 1024*768 及以上           |
| 硬盘剩余空间: 10GB 以上            | 硬盘剩余空间: 10GB 以上                |
| 外围设备:键盘、鼠标                 | 外围设备:键盘、鼠标                     |

# 软件配置要求

操作系统: Windows XP sp2 / Windows XP sp3 /Windows Server 2003 / Windows 7 (旗舰版、家庭版) / Windows 8 专业版/ Windows 8.1/Windows 10

2. 常见问题

 在具有账户安全权限的系统上(如 win7 系统)或 win8 系统上, 安装客户端系统程序,在问卷调查系统程序安装后,重启机器无 法自启动,怎么办?

答:在 win7 系统中的控制面板的用户账户中,找到用户账户控制,将安全级别调至最低再进行安装即可;在 win8 系统中,从"开始一程序"中找到"问卷调查系统",点击打开即可启动客户端程序。

# 2)程序安装及作答问卷过程中建议关闭杀毒软件,部分杀毒软件可 能造成程序安装失败。

3) 问卷作答过程中偶然出现程序卡死, 怎么办?

答:可以强制关闭客户端进程(Ctrl+Alt+Delete),重新启动登录系统即可。

#### 4) 登录后,提示暂无问卷,怎么办?

答:首先确认操作是否在系统开放时间段内,如果不在时间段内, 代表测试已经结束或还未开启。其次排查该账号是否已被其他人员误 使用,可以联系技术人员进行排查确保测试账号是否已经使用。

# 二、安装与卸载

#### 1. 时间节点

(1) 练习阶段, 5月3日开始, 登录信息上报及抽样系统查看校

长、教师问卷调查系统登录账号、密码及密钥;5月3日开始,下载 问卷调查系统客户端;5月8日-12日,进行网络问卷作答练习。

(2) 5月25日正式测试,提前检查客户端是否正确,确保测试 正常进行。

2. 下载地址

在联网计算机上打开浏览器,地址栏输入系统统一入口网址: <u>https://eachina.changyan.cn/</u>,如下图

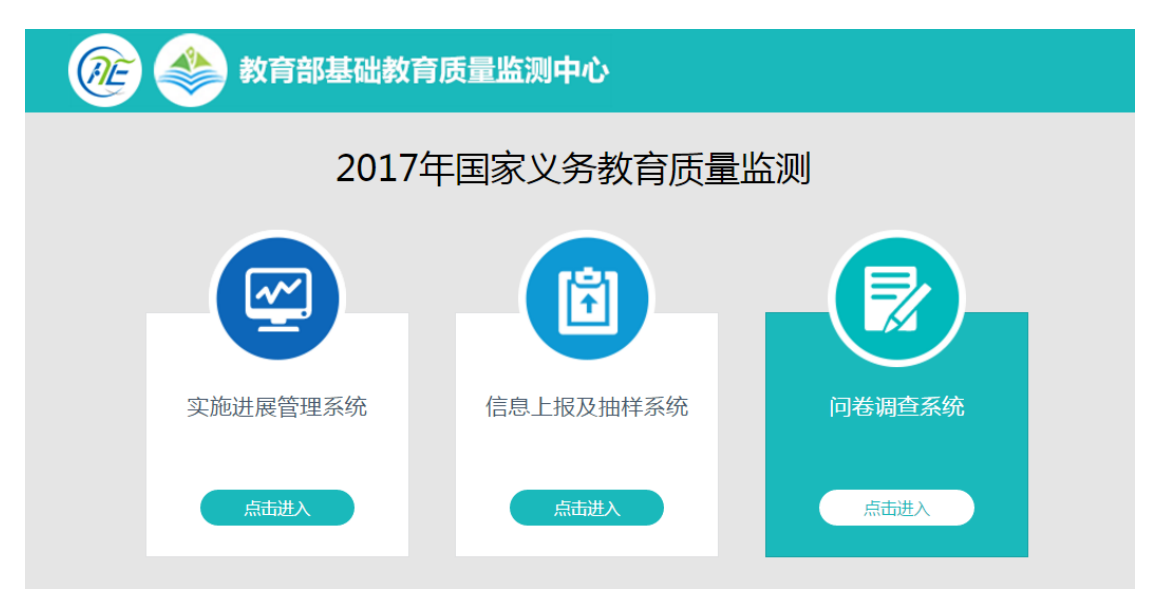

点击 "问卷调查系统"下方的"点击进入"就可以查看到问卷 客户端的下载地址。

也可以直接输入 <u>https://eachina.changyan.cn/bnu/wj.html</u> 这个网址来下载客户端安装包。

如下图所示。点击下载按钮,即可下载国家义务教育质量监测问卷调查系统安装包。

| æ 🔶              | 教育部基础教育质量监测中, | Û      |        |  |
|------------------|---------------|--------|--------|--|
| 国家义务教育质量监测问卷调查系统 |               |        |        |  |
| 操作手册             | 操作视频          | 客户端安装包 | 进度管理网址 |  |
| 下载操作手册           | 下载操作视频        | 下载安装包  | 登录系统   |  |

3. 安装步骤

### 3.1 安装国家义务教育质量监测问卷调查系统

第一步:找到安装包,运行下载完成的"国家义务教育质量监测 问卷调查系统安装包"程序,安装文件如下图所示。

34,697 KB

国家义务教育质量监测问卷调查系统安装包
2017/2/15 17:57 应用程序

第二步:阅读"国家义务教育质量监测问卷调查系统"向导,它 指引完成整个"国家义务教育质量监测问卷调查系统"的安装进程。 在开始安装之前,建议关闭其他应用程序,允许"安装程序"更新指 定的系统文件,而不需要重新启动计算机。点击"安装",继续安装。

教育部基础教育质量监测中心

| · 安装 - 国家义务教育质量监测问卷调查系统                                  |    |
|----------------------------------------------------------|----|
| <b>准备安装</b><br>安装程序现在准备开始安装 国家义务教育质量监测问卷调查系统 到您的电脑<br>中。 |    |
| 单击"安装"继续此安装程序?                                           |    |
|                                                          | 取消 |

第三步:安装过程中,程序会自动加载安装所有程序。

| ② 安装 - 国家义务教育质量监测问卷调查系统                                        |    |
|----------------------------------------------------------------|----|
| <b>正在安装</b><br>安装程序正在安装 国家义务教育质量监测问卷调查系统 到您的电脑中,<br>待。         | 请等 |
| 正在解压缩文件<br>C:\\iflytek\webox\plugins\PepperFlash\manifest.json |    |
|                                                                |    |
|                                                                |    |
|                                                                |    |
|                                                                |    |
|                                                                | 取消 |

第四步:安装结束后,会自动退出安装程序,在桌面找到应用程 序"国家义务教育质量监测问卷调查系统",点击启动即可。

# 3.2 启动国家义务教育质量监测问卷调查系统

双击问卷调查系统的桌面快捷方式,程序自动运行。

### 三、卸载步骤

卸载国家义务教育质量监测问卷调查系统,通过"开始菜单"卸载程序的步骤为:"开始"→"控制面板"→"程序"→"卸载程序"→选择"国家义务教育质量监测问卷调查系统版本1.0",即可卸载国家义务教育质量监测问卷调查系统。

### 四、异常处理

在安装系统过程中,附表列举了可能会遇到的异常情况,请根据 表格的解决方案处理。

表一: 常见问题解决方法

| 异常类型               | 解决方案                       |
|--------------------|----------------------------|
| 网络异常               | 请与学校网管联系                   |
| 打开时显示应用程序异         | 卸载重装并重启电脑,如果仍然不能解决,建议更换    |
| 常                  | 电脑                         |
| 安装后无法切换输入法         | 使用键盘快捷键无法切换,可从后台手动切换。      |
| 杀毒软件报错、查杀          | 建议用户退出所有杀毒软件电脑管家后卸载重装。     |
| 操作页面显示不全           | 与分辨率有关,将电脑的分辨率调至1024*768即可 |
| 使用无盘工作站,不能         | 建议更换成正常电脑,对于有还原卡的,务必先禁用    |
| 安装并使用              | 还原卡                        |
| <u>家矶县户西位于计</u> 龄) | 账号正确,可能与老师使用无盘工作站有关。建议老    |
| 备码取归两位几法制八         | 师更换电脑。                     |

安装使用过程如遇任何相关技术问题,请联系技术支持,电话: 010-58800032

# 第二部分 作答操作说明

# 一、产品简介

问卷调查系统采用 C/S 架构,主要是供校长与教师作答使用。其基本功能包括:

1) 登录

2) 角色选择

3) 作答环节

4) 退出

二、网络问卷作答

1. 登录

问卷调查系统安装完成后,电脑桌面上会有问卷系统快捷方式。 请样本校校长、教师双击桌面快捷方式,启动程序。在登录页中输入 登录账号和密码,进行登录。

注:

校长账号最后三位以"000"结束,教师账号最后三位介于 001 余 999 之间,切勿发错账号。

教师账号随机发放,不对应教师本人。

5月3日始,通过信息上报及抽样系统获取登录账号、密码。

5月25日测试当天,校长、教师账号、密码随同学生名册密件一 同下发。

8

| 登录评测系统 |
|--------|
|        |
|        |
| 豆 x    |
|        |

# 2. 密钥

成功登录后,系统出现信息确认页面,检查账号类型是否正确,填写密钥,如需重新登录,请点击"重新登录"。

注:5月8日-12日期间,通过信息上报及抽样系统获取登录密 钥;

5月25日测试当天,通过监测中心下发的密件获取登录密钥。

| 基础教育质量监测问卷调查系统 |                                                                               |                                   |
|----------------|-------------------------------------------------------------------------------|-----------------------------------|
| €∂ 信息确认        |                                                                               |                                   |
|                |                                                                               |                                   |
| ;              | 测验账号:                                                                         | 00000011                          |
| ļ              | 账号类型:                                                                         | 老师                                |
| :              | 学校名称:                                                                         | 中心小学                              |
| 2              | 学校编码:                                                                         | 1103367186654210705               |
| 5              | 测试密钥:                                                                         |                                   |
|                | <b>車新登</b> 号                                                                  | 荷定                                |
|                | 王则丑之                                                                          | K WINL                            |
|                |                                                                               |                                   |
|                | <sub>则 型 秋</sub> 号:<br>账 号 类 型:<br>学 校 名 称:<br>学 校 编 码:<br>测试 密 钥:<br>重 新 登 参 | 老师<br>中心小学<br>1103367186654210705 |

3. 角色选择

点击"确定"弹出身份选择窗口。

请根据实际情况选择需要作答的问卷,若校长、教师身兼多职, 需按任教科目进行选择(须多选)。完成选择后,请点击"已选好, 开始测评"继续。如需退出系统,请点击"退出"。

注:

科目为四、八年级测试科目,小学包括科学(自然)、品德与社 会;中学包括思想品德、物理、生物、地理、科学。

中学科学教师问卷与生物、物理、地理教师问卷互斥,选择中学 科学教师问卷,则不可选择中学生物、物理、地理教师任何一份问卷; 若选择了中学生物、物理、地理教师任一问卷,就不可选择中学科学 问卷。系统默认互斥规则。

校长身份系统默认选择校长问卷;教师身份系统默认选择教师基 本信息问卷,均无需界面选择操作。

10

#### 根据您的实际情况选择:

(1) 您是否担任八年级的班主任? 否 (2) 您是否担任八年级测试学科教师? 否 (请根据您所教科目选择对应学科,可以多选,若选择了科学问卷,则不能选择物理、生物和地理中任何一份问卷。) O 物理教师问卷 生物教师问卷 地理教师问卷 思想品德教师 科学教师问卷 问卷  $\bigcirc$  $\oslash$ Ο 已选好,开始评测 退出

# 4. 重选问卷

点击"已选好,开始测评"后,出现测试概览,请您认真阅读,确认所需作答问卷。

| ③ 参 国家义务教育质量监测问卷调查系统                                                       |  |  |  |
|----------------------------------------------------------------------------|--|--|--|
| ■② 测试概览                                                                    |  |  |  |
|                                                                            |  |  |  |
|                                                                            |  |  |  |
| 本次总共要作答4份问卷,分别是"班王任问卷、物埋教师问卷、地埋教师问卷、教师基本信息问券(系统默认)" 请核对是否有误 一日进入测评 将不能再洗问券 |  |  |  |
| 根据您的身份和选择,您即将作答的是第1份问卷——"班主任问卷",本份问卷作                                      |  |  |  |
| 答完成后,请及时提交作答结果。                                                            |  |  |  |
|                                                                            |  |  |  |
|                                                                            |  |  |  |
| 进入测评 重选问卷                                                                  |  |  |  |
| 如身份选择错误,请点击"重选问卷"。                                                         |  |  |  |

| 教育部基础教育质量监测 | 中心 | • |
|-------------|----|---|
|-------------|----|---|

| 根据您的实际情况选择:                                     |       |  |  |  |  |  |  |
|-------------------------------------------------|-------|--|--|--|--|--|--|
| (1)您是否担任八年级的班主任?                                |       |  |  |  |  |  |  |
| (2) 您是否担任八年级测试学科教师?                             |       |  |  |  |  |  |  |
| (请根据您所教科目选择对应学科,可以多选,若选择了科学问卷,则不能选择物理、生物和地理中任何一 | 份问卷。) |  |  |  |  |  |  |
|                                                 |       |  |  |  |  |  |  |
|                                                 |       |  |  |  |  |  |  |
| 思想品德教师 物理教师问卷 生物教师问卷 地理教师问卷 科学教                 | 币问卷   |  |  |  |  |  |  |
|                                                 | )     |  |  |  |  |  |  |
|                                                 |       |  |  |  |  |  |  |
| 退出 已选好,升                                        | 开始测评  |  |  |  |  |  |  |

重新选择身份,如正确,请点击"进入测评"。

| ⑦ 经 国家义务教育质量监测问卷调查系统                  |
|---------------------------------------|
| III 测试概览                              |
|                                       |
| 您好:                                   |
| 本次总共要作答3份问卷,分别是"物理教师问卷、生物教师问卷、教师基本信息问 |
| 卷(系统默认)",请核对是否有误,一旦进入测评,将不能重选问卷。      |
| 根据您的身份和选择,您即将作答的是第1份问卷——"物理教师问卷",本份问卷 |
| 作答完成后,请及时提交 <mark>作答结果。</mark>        |
|                                       |
|                                       |
|                                       |
| 进入测评 重选问卷                             |
|                                       |

注意:进入测评后,身份将无法修改,请务必仔细核对无误后再确认。

# 5. 问卷作答

正式作答问卷将按照**阅读指导语---->答题---->提交问卷---->** 结束的流程进行。

| ⑦ 参 国家义务教育质量监测问卷调查系统                                                                                                    |
|----------------------------------------------------------------------------------------------------|
|                                                                                                    |
| 中学物理教师问卷                                                                                                    |
| 填写说明                                                                                                    |
| <ul> <li> 尊敬的老师:     您好!欢迎您参加本次问卷调查。本次调查的目的是了解当前中学教师的一般状况,我们并不分析教师个人、每个班级和每所学校的情况。您提供的所有信息将会绝对保密,您的回答没有对错之分,请按照您的实际想法和情况放心作答即可。     关于网络作答方式,以下几点请您注意:     <ul> <li>1.请您相望大额注意:</li> <li>2.除了特别说明的多选题之外,问卷中大部分题目为单选题,请您不要漏答。</li> <li>3.少数题目需要您填写具体的数值,请您填写具体的阿拉伯数字,不要填写中文数字、取值范围或无关的文字。     谢谢您的真诚合作!     </li> </ul> </li> </ul> |

请认真阅读问卷指导语,完全理解后,并继续答题。

其中, 进度条显示用户问卷作答进度。

| 🔍 📣 国家义务教育 | 质量监测问卷调查系统         |  |
|------------|--------------------|--|
|            |                    |  |
| 当前问卷进度     | 您一共有3份问卷,现在是第1份问卷。 |  |
| 1. 您的性别:   |                    |  |
| ○男         | 0 女                |  |

作答过程完全匿名,请根据题目要求和自身实际情况,认真作答。 a.作答过程中,可根据通过"上一页"返回修改已填答的信息。

| 🔍 🜲 国家义务教 | 育质量监测问卷调查系统        |       |
|-----------|--------------------|-------|
|           |                    |       |
| 当前问卷进度    | 您一共有3份问卷,现在是第3份问卷。 | 提交 提交 |

b.作答过程中,若有题目漏答,这不可继续进行下一页作答或提 交操作,系统会对未作答题目进行高亮显示。

|  | 教 | 育 | 部 | 棊 | 础 | 教 | 育 | 质 | 틑 | 监 | 测 | 中 | 心 |
|--|---|---|---|---|---|---|---|---|---|---|---|---|---|
|--|---|---|---|---|---|---|---|---|---|---|---|---|---|

| 🔎 🜲 国家义务教育 | <b>育质量监测问卷调查系统</b> |  |
|------------|--------------------|--|
|            |                    |  |
| 当前问卷进度     | 您一共有3份问卷,现在是第1份问卷。 |  |
| ● 1.您的性别:  |                    |  |
| 〇男         | ○ 女                |  |

c.作答过程中,如填答内容不符合规定,系统会给出正确填答范围。

| 提示 |                     |
|----|---------------------|
|    | 请输入大于等于15并且小于等于75的值 |
|    | 确定                  |

当您完成当前题目后,请点击页面右下角"下一页"按钮,继续 作答。

所有题目作答完成后,会出现如下界面,请点击"提交"按钮, 提交答案。

|                                               | ○ 个别题日                         | ○ 小部分题目                   |                |  |
|-----------------------------------------------|--------------------------------|---------------------------|----------------|--|
| 14.您能够接受的                                     | 网络作答问卷时长是多久?                   | ,                         |                |  |
| <ul> <li>30分钟以内</li> </ul>                    |                                | 30分钟~1小时                  |                |  |
| 0 1小时~1.5小时                                   |                                | 0 1.5~2小时                 |                |  |
| <b>15.诚邀您对网上 </b><br>等,如果没有,请<br><sub>利</sub> | 问卷调查提出宝贵意见与魏<br>]填写"无")        | <b>赴议(如测评系统的改进、</b> 组     | 组织实施过程的需要关注的方面 |  |
| 15.诚邀您对网上<br>等,如果没有,请<br><sup>无</sup>         | 问卷调查提出宝贵意见与翅<br>[填写"无")        | <b>能议(如测评系统的改进、</b> 约     | 组织实施过程的需要关注的方面 |  |
| 15.诚邀您对网上 <br>等,如果没有,请<br><sup>园</sup>        | 句卷调查提出宝贵意见与趙<br>道写"无")         | <b>匙议(如测评系统的改进、</b> 丝     | 组织实施过程的需要关注的方面 |  |
| 15.诚邀您对网上<br>等,如果没有,请<br><sup>利</sup>         | 问卷调查提出宝贵意见与超<br>]填写"无")        | 18议(如测评系统的改进、 丝           | 织实施过程的需要关注的方面  |  |
| 15.诚邀您对网上<br>等,如果没有,请<br><sup>因</sup>         | 问卷调查提出宝贵意见与题<br>]填写"无")<br>衷心图 | ≌议(如测评系统的改进、 丝<br>感谢您的参与! | 织实施过程的需要关注的方面  |  |

提交成功后,系统会提示"本份问卷提交成功,请点击确定按钮", 界面如下所示(图8):

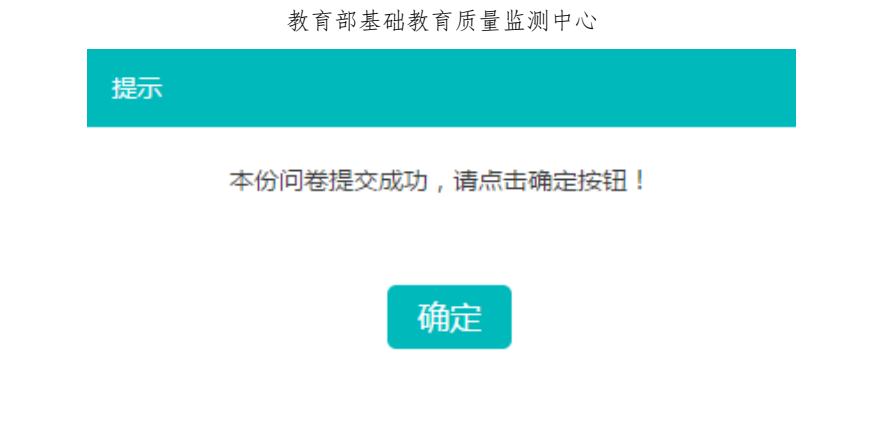

点击"确定"后,如果您选择了多份作答问卷,系统提示您当前 需继续作答的问卷,请选择"进入测评",作答过程同上。界面如下图 所示:

| ②E 参 国家义务教育质量监测问卷调查系统                 |
|---------------------------------------|
| ■② 测试概览                               |
|                                       |
| 您好:                                   |
| 本次总共要作答3份问卷,分别是"物理教师问卷、生物教师问卷、教师基本信息问 |
| 卷(系统默认)" ,请核对是否有误,一旦进入测评,将不能重选问卷。     |
| 根据您的身份和选择,您即将作答的是第2份问卷——"生物教师问卷",本份问卷 |
| 作答完成后,请及时提交作答结果。                      |
|                                       |
|                                       |
|                                       |
| 进入测评                                  |

# 6. 退出

问卷全部作答完成后,系统会提示您已完成所有问卷作答,系统 界面如下则表示本次问卷作答结束,点击"已提交成功,请退出",返 回系统登录界面。

| 厄 🜲 国家义务教育质量监测问卷调查系统                                                            |  |
|---------------------------------------------------------------------------------|--|
| 您已经完成了所有的问卷,现在您可以退出系统。<br>本次测验中您一共填写了3份问卷,分别是"物理教师问卷、生物教师问卷、教师<br>基本信息问(系统默认)"。 |  |
| 已提交成功,请退出                                                                       |  |
|                                                                                 |  |

三、常见问题及解决

 练习阶段,发现登录账户少于实际监测科目教师人数,怎么 办?

如在练习阶段发现所上报教师数量不符,导致账号不够,请及时请致电010-58800032,向监测中心提出正式申请,说明原因,并提交加盖公章的文件说明(发 送至指定邮箱)。由监测中心记录备案并临时生成备用账户。在正式测试当天, 请样本校信息员登录信息上报及抽样系统,查看教师备用账户,以保证测试正常 进行。

2. 练习阶段与正式测试,校长、教师作答次数问题

练习阶段,校长、教师可进行多次作答;正式测试时,校长、教师只有一次 作答机会,一旦提交,将不能再次作答。

3. 练习阶段与正式测试教师账号、密码、密钥是否一致?

练习阶段与正式测试账号、密码、密钥均不一致。

4. 练习阶段、正式测试阶段问卷内容是否一样?

练习阶段的问卷只提供校长、教师练习使用,与正式测试阶段问卷内容不一 样。

#### 5. 校长、教师账号错误下发

校长账户最后三位以000结束,其余教师账号后三位在001至999之间。请

正确下发账号,避免校长、教师互答对方问卷。如若错误下发导致误答,请及时 致电010-58800032。

#### 6. 正式测试当天,输入账号和密码提示账号或密码错误。

因为练习阶段和正式测试阶段所用的账号不同,请务必确保正式测试时输入的是用于正式测试的账号,切忌把练习阶段的账号当作正式测试账号使用。

#### 7. 测试过程中如果出现读取问卷缓慢、提交缓慢的解决办法。

由于个别学校电脑的网速比较慢导致下载、提交问卷比较缓慢,首先请排查 电脑是否正常联网,其次请检查并关闭电脑中迅雷、360、PPS、爱奇艺等占网络 带宽的软件。

#### 8. 测试过程, 输入登录账户和密码以及正确输入密钥之后, 没

#### 有遇到选择角色和身份页面的可能原因。

所登录的账号已经选择过了角色和身份,可能是作答的老师自己答过题目但 是又重新登录了系统中,也有可能是同一个测试账号分发给两个或两个以上的人 使用,请与现场分发测试账号的工作人员联系并排查。

#### 9. 漏选或错选身份和角色怎么办

务必在选择身份角色时,一次性选择好全部的身份。例如张三老师,教授所 测年级的物理和生物两门课程,同时还担任班主任一职,则张三老师需要选择的 问卷"物理教师问卷、生物教师问卷和班主任问卷、教师基本信息问卷(系统默 认)"。

# 第三部分 进度管理

问卷作答进度管理系统,意在为**省级、区县**两个层级的监测工作 管理人员提供一个高效的渠道,快速了解问卷作答进度,更好的开展 问卷调查工作。

# 一、 登录地址

登录问卷调查进度管理系统(与问卷调查系统不同)有两种方式。

方法一:电脑联网后,打开浏览器并输入系统统一入口网址即可 看到"问卷作答系统"的入口。

网址: <u>https://eachina.changyan.cn/</u>

| 🕡 🍣 紋育部基础紋育质量型  | 监测中心      |          |  |  |  |  |  |
|-----------------|-----------|----------|--|--|--|--|--|
| 2017年国家义务教育质量监测 |           |          |  |  |  |  |  |
|                 |           |          |  |  |  |  |  |
| 实施进展管理系统        | 信息上报及抽样系统 | 问卷调直系统   |  |  |  |  |  |
| SARX            | 有击进入      | (二) 点击进入 |  |  |  |  |  |
|                 |           |          |  |  |  |  |  |
|                 |           |          |  |  |  |  |  |
|                 |           |          |  |  |  |  |  |
|                 |           |          |  |  |  |  |  |
|                 |           |          |  |  |  |  |  |

在"问卷系统"模块通过"点击进入"既可进入到问卷作答系统 的引导页,引导页有系统的"操作手册、操作视频、客户端安装包、 进度管理网址"四个部分。选择进度管理地址,点击"登录系统",跳 转到进度管理系统登录界面:

| @E 🏈 | 教育部基础教育质量监测中 | 心        |                       |
|------|--------------|----------|-----------------------|
|      | 国家义务教育质量     | 监测问卷调查系统 |                       |
| 操作手册 | 操作视频         | 客户端安装包   | <b>进度管理网址</b><br>登录系统 |

**方法二:**电脑客户端在电脑联网后,打开浏览器输入以下网址即 可进入问卷调查进度管理系统登录界面。

网址: <u>https://eachina.changyan.cn/wj/admin/</u>

二、 登录账号、密码

特别注意:问卷调查进展管理系统登录账号和密码,与信息上报 及抽样系统账号和密码一致。

登录页面如下图所示:

教育部基础教育质量监测中心

| ② 上 金 国家义务教育质量监测问卷调查进度管理系统 |                         |
|----------------------------|-------------------------|
|                            | 登录系统<br>○ 用户名 ○ 密码 ① 密码 |

# 三、 进度管理

# 1. 省级操作

注意:图片内容仅仅展示操作方法,数据均为虚拟数据,实际数据以系统为准。

省级管理员可以查看和导出本省管辖的全部样本区县、样本学校的校长、教师作答进度。

# (1) 查看该省整体进度

省级管理员在登录页面,输入账号和密码之后,点击登录即可登 录到系统中。进入系统之后显示页面如下图所示:

| 进度监控                                                         |      |      |      |         |         |      |  |  |  |
|--------------------------------------------------------------|------|------|------|---------|---------|------|--|--|--|
| 云南省       请选择地市       请选择区县       请选择学校           请选择学校 </th |      |      |      |         |         |      |  |  |  |
| 序号                                                           | 省份名称 | 地市名称 | 教师数量 | 已完成教师数量 | 未完成教师数量 | 完成占比 |  |  |  |
| 1                                                            | 云南省  | 曲靖市  | 59   | 1       | 58      | 2%   |  |  |  |

其中红框部分表示当前省份下,多个地市,共有多少个教师需要 参加测试,已完成的教师人数、未完成的教师人数和完成的比率汇总 情况。省级表格中展示的是按照不同地市呈现完成进度比。

# (2) 查看区县进度

通过下拉选项选择某个地市名称,点击搜索按钮,可以进一步查 看该地市下的区县的完成情况汇总。如下图所示。

| <i>@E</i> 🜲 🖪            | 家义务教育            | 质量监测问卷                       | 调查进度              | 管理系统                                                                                                    | 2、欢迎您 , 云南省 ( | ③ 帮助中心 🕕 退出 |
|--------------------------|------------------|------------------------------|-------------------|----------------------------------------------------------------------------------------------------|---------------|-------------|
|                          |                  |                              |                   | 进度监控                                                                                                    |               |             |
| 云南省<br>汇总 : 一共有 <b>1</b> | - 曲<br>1个学校,共有教师 | 靖市<br>59人参与问卷调直              | ✓ 富源县<br>, 其中1人已3 | 。<br>请选择学<br>。<br>。<br>。<br>。<br>。<br>。<br>。<br>。<br>。<br>。<br>。<br>。<br>。<br>。<br>。<br>。<br>。<br>。<br>。 | 交             | 界出          |
| 序号                       | 区县名称             | 学校名称                         | 教师数量              | 已完成教师数量                                                                                                  | 未完成教师数量       | 完成占比        |
| 1                        | 富源县              | <u> 富源县第三中学</u>              | 4                 | 0                                                                                                    | 4             | 0%          |
| 2                        | 富源县              | <u>第1中学</u>                  | 4                 | 1                                                                                                    | 3             | 25%         |
| 3                        | 富源县              | <u>富源县竹园镇禾木</u><br><u>小学</u> | 3                 | 0                                                                                                    | 3             | 0%          |
| 4                        | 富源县              | <u>富源县大河镇大河</u><br>小学        | 10                | 0                                                                                                    | 10            | 0%          |
| 5                        | 富源县              | 云南省富源县第一<br>中学               | 4                 | 0                                                                                                    | 4             | 0%          |
| 6                        | 富源县              | 宣源县后所镇迤后<br>所小学              | 9                 | 0                                                                                                    | 9             | 0%          |
| 7                        | 富源县              | <u>富源县中安街道东</u><br>堡小学       | 4                 | 0                                                                                                    | 4             | 0%          |
| 8                        | 富源县              | <u>富源县中安街道清</u><br>溪小学       | 5                 | 0                                                                                                    | 5             | 0%          |
| 9                        | 富源县              | 第三中学                         | 4                 | 0                                                                                                    | 4             | 0%          |

点击表格中地市名称即可以进一步查看该地市下的区县的完成情况汇总。

| 2 於四家义务教育质量监测问卷调查进度管理系统 2 欢迎您,云南省 ⑦ 帮助中心 ① i |      |      |      |         |         |      |  |  |  |  |
|----------------------------------------------|------|------|------|---------|---------|------|--|--|--|--|
| 进度监控                                         |      |      |      |         |         |      |  |  |  |  |
| 云南省     请选择地市     请选择区县     请选择学校            |      |      |      |         |         |      |  |  |  |  |
| 序号                                           | 省份名称 | 地市名称 | 教师数量 | 已完成教师数量 | 未完成教师数量 | 完成占比 |  |  |  |  |
| 1                                            | 云南省  | 曲靖市  | 59   | 1       | 58      | 2%   |  |  |  |  |
| 共1条记录                                        |      |      |      |         |         |      |  |  |  |  |

(3) 查看学校进度

选择区县下的学校,点击搜索按钮,即可查看这一所学校的作答 详情。也可点击表格中区县名称,直接查看该区县下所有学校作答情 况。如下图所表示。

| 南省       | → 曲靖市       | ~ 7        | 富源县           | ▼ 富源县第三中学 | → 请选 | 择状态 |
|----------|-------------|------------|---------------|-----------|------|-----|
|          |             |            |               | 搜索        | 重置   | 导出  |
| 学校共有教师4人 | 《参与问卷调查, 其中 | 0人已完成问卷调查, | 4 人未完成问卷调查, 3 | 完成率 0%    |      |     |
| 省份名称     | 地市名称        | 区县名称       | 学校名称          | 作答账号      | 完成情况 | 状态  |
| 云南省      | 曲靖市         | 富源县        | 富源县第三中学       | 901132045 | -    | 未登录 |
| 云南省      | 曲靖市         | 富源县        | 富源县第三中学       | 901132046 | -    | 未登录 |
|          | 曲靖市         | 富源县        | 富源县第三中学       | 901132047 | -    | 未登录 |
| 云南自      |             |            |               |           |      |     |

同时,也可通过筛选状态,查看某所学校作答情况。"已完成" 表示该账户作答完成;"进行中"表示该账户正在作答;"未登录" 表示该账户未被使用。

| 云南省        | ▼ 曲靖市       | <b>~</b>   | 富源县          | ▼ 富源县第三中学  | ▼ 未登録 | ₹ v   |
|------------|-------------|------------|--------------|------------|-------|-------|
|            |             |            |              | 搜索         | 重置    | 导出    |
| □总:学校共有教师4 | 人参与问卷调查, 其中 | 0人已完成问卷调查, | 4人未完成问卷调查, 完 | E成率 0%     |       |       |
| 来四夕段       | 抽击夕段        | 区日夕段       | 学坛夕段         | 作效配品       | 宁战桂泊  | 好太    |
| 自切合称       | 地中西柳        | 些举查你       | ナ1×白柳        | 11 전자 급 11 | 元成旧机  | 1/105 |
| 云南省        | 曲靖市         | 富源县        | 富源县第三中学      | 901132045  | -     | 未登录   |
| 云南省        | 曲靖市         | 富源县        | 富源县第三中学      | 901132046  | -     | 汞澄未   |
| 云南省        | 曲靖市         | 富源县        | 富源县第三中学      | 901132047  | -     | 未登录   |
|            | 曲靖市         | 富源县        | 富源县第三中学      | 901132048  | -     | 未登录   |
| 云南自        |             |            |              |            |       |       |

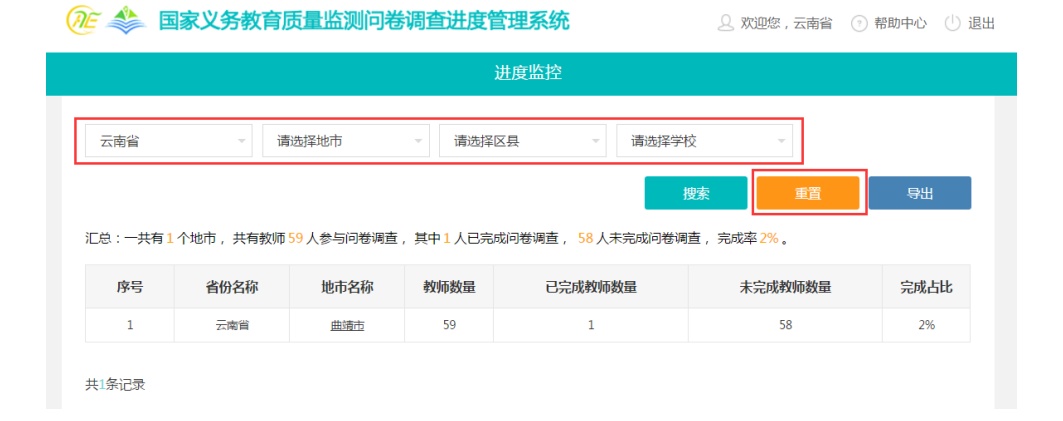

# (4) 作答情况数据导出

通过点击"导出"按钮,省级管理员可以导出所有校长、教师作 答进度详情的 excel 格式文件,文件导出之后样式如下图所示:

| Æ          | 国家义务       | 务教育质量出     | <u> </u>         | <u> </u>       |                        | 0_ 欢迎您 , 云南省 | ② 帮助中心 🕛 退出                             |
|------------|------------|------------|------------------|----------------|------------------------|--------------|-----------------------------------------|
|            |            |            |                  | 进度监控           |                        |              |                                         |
| 云南省        |            | ~ 曲靖市      |                  | 富源县            | ▼ 云南省富源县第              | 一中学 👻 请      | 选择状态                                    |
|            |            |            |                  |                | 搜索                     | 重置           | 导出                                      |
| 汇总:学校      | 共有教师4人参    | 参与问卷调查, 其中 | 0人已完成问卷调查,       | 4 人未完成问卷调查, 3  | 完成率 0%                 |              |                                         |
| 省份         | 份名称        | 地市名称       | 区县名称             | 学校名称           | 作答账号                   | 完成情况         | 状态                                      |
| Z          | 南省         | 曲靖市        | 富源县              | 云南省富源县第一中<br>学 | 901132049              | -            | 未登录                                     |
| Z          | 南省         | 曲靖市        | 富源县              | 云南省富源县第一中<br>学 | 901132050              | -            | 未登录                                     |
| Z          | 南省         | 曲靖市        | 富源县              | 云南省富源县第一中<br>学 | 901132051              | -            | 未登录                                     |
| Z          | 南省         | 曲靖市        | 富源县              | 云南省富源县第一中<br>学 | 901132052              | 0/2          | 进行中                                     |
| 共4条记录      | 1.         |            |                  |                |                        |              |                                         |
| 省份         | 地市         | 区县         | ŝ                | 学校             | 账                      | 루 <i>루</i>   | 記成情况 状态                                 |
| 云南省<br>云南省 | 曲靖市<br>曲靖市 | 富源县<br>富源县 | 云南省富源县<br>云南省富源县 | 第一中学<br>第一中学   | 901132049<br>901132050 | 0.           | /0         未登录           /0         未登录 |

### 2. 区县级操作

曲靖市

曲靖市

云南省

云南省

区县级管理员可以查看和导出本区县的全部样本学校的校长、教 师作答进度。

901132050

901132051

901132052

0/0

0/2

未登录

进行中

# (1) 查看该区县整体进度

富源县

富源县 云南省富源县第一中学

云南省富源县第一中学

区县级管理员在登录页面,输入账号和密码之后,点击登录即可 登录到系统中。登录后显示页面如下图所示:

| ۵ 🛸 🖉           | 家义务教育     | <b>贡量监测问卷</b>                 | 调查进度    | 管理系统 经             | 🛛 欢迎您 , 云南省曲靖市 🛛 🕐       | 帮助中心 |
|-----------------|-----------|-------------------------------|---------|--------------------|--------------------------|------|
|                 |           |                               |         | 进度监控               |                          |      |
| 云南省             | ~ <u></u> | 靖市                            | ▼ 富源县   | - 请选择学             | 交 ~                      |      |
|                 |           |                               |         | ł                  | 雙索 重置                    | 导出   |
| 汇总:一共有 <b>1</b> | 1个学校,共有教师 | 雨 59 人参与问卷调查                  | ,其中1人已刻 | 完成问卷调查, 58 人未完成问卷; | 周查,完成率 <mark>2%</mark> 。 |      |
| 序号              | 区县名称      | 学校名称                          | 教师数量    | 已完成教师数量            | 未完成教师数量                  | 完成占比 |
| 1               | 富源县       | 富源县第三中学                       | 4       | 0                  | 4                        | 0%   |
| 2               | 富源县       | 第1中学                          | 4       | 1                  | 3                        | 25%  |
| 3               | 富源县       | <u>富源县竹园镇禾木</u><br><u>小学</u>  | 3       | 0                  | 3                        | 0%   |
| 4               | 富源县       | <u>富源县大河镇大河</u><br>小学         | 10      | 0                  | 10                       | 0%   |
| 5               | 富源县       | 云南省富源县第一<br>中学                | 4       | 0                  | 4                        | 0%   |
| 6               | 富源县       | 富源县后所镇迤后<br>所小学               | 9       | 0                  | 9                        | 0%   |
| 7               | 富源县       | 富源县中安街道东<br>堡小学               | 4       | 0                  | 4                        | 0%   |
| 8               | 富源县       | <u>富源县中安街道清</u><br><u>溪小学</u> | 5       | 0                  | 5                        | 0%   |
| 9               | 富源县       | 第三中学                          | 4       | 0                  | 4                        | 0%   |

其中红框部分表示当前区县下,共有多少个教师需要参加问卷调查,已完成的教师人数、未完成的教师人数和完成的比率汇总情况。 表格中展示的是按照不同学校呈现完成进度比。

### (2) 查看学校进度

选择区县下的学校,点击搜索按钮,即可查看这一所学校的作答 详情。也可点击表格中学校名称,直接查看该区县下所有学校作答情 况。如下图所表示。

25

| Æ 🜲 🖪          | 家义务教育             | 贡量监测问卷                 | 调查进度              | 管理系统                                                 | 2 欢迎您 , 云南省曲靖市 🛛 🕅                     | 幣助中心 🕛 退 |
|----------------|-------------------|------------------------|-------------------|------------------------------------------------------|----------------------------------------|----------|
|                |                   |                        |                   | 进度监控                                                 |                                        |          |
| 云南省<br>汇总:一共有1 | → 世<br>1 个学校,共有教师 | 靖市<br>59人参与问卷调查        | ▼ 富源县<br>〔, 其中1人已 | 宝 》 【 富源县第二<br>二 二 二 二 二 二 二 二 二 二 二 二 二 二 二 二 二 二 二 | E中学 请选择状态<br><b>愛奈 重置</b><br>啊直,完成率2%。 | · →      |
| 序号             | 区县名称              | 学校名称                   | 教师数量              | 已完成教师数量                                              | 未完成教师数量                                | 完成占比     |
| 1              | 富源县               | 富源县第三中学                | 4                 | 0                                                    | 4                                      | 0%       |
| 2              | 富源县               | <u>第1中学</u>            | 4                 | 1                                                    | 3                                      | 25%      |
| 3              | 富源县               | <u>富源县竹园镇禾木</u><br>小学  | 3                 | 0                                                    | 3                                      | 0%       |
| 4              | 富源县               | <u>富源县大河镇大河</u><br>小学  | 10                | 0                                                    | 10                                     | 0%       |
| 5              | 富源县               | 云南省富源县第一<br>中学         | 4                 | 0                                                    | 4                                      | 0%       |
| 6              | 富源县               | 富源县后所镇迤后<br>所小学        | 9                 | 0                                                    | 9                                      | 0%       |
| 7              | 富源县               | <u>富源县中安街道东</u><br>堡小学 | 4                 | 0                                                    | 4                                      | 0%       |
| 8              | 富源县               | 富源县中安街道清<br><u>遥小学</u> | 5                 | 0                                                    | 5                                      | 0%       |

同时也可通过筛选状态,查看某所学校作答情况。"已完成"表 示该账户作答完成;"进行中"表示该账户正在作答;"未登录"表 示该账户未被使用。

|                                  |                                  |                                                                 | 进度监控                                  |                                             |                |                                |
|----------------------------------|----------------------------------|-----------------------------------------------------------------|---------------------------------------|---------------------------------------------|----------------|--------------------------------|
| 云南省                              | → 曲靖市                            | -                                                               | 富源县                                   | ▼ 富源县第三中学                                   | 2 • 未登         | 录                              |
|                                  |                                  |                                                                 |                                       | 搜索                                          | 重置             | 导出                             |
| 总:学校共有教师4                        | 人参与问卷调查, 其中                      | 0人已完成问卷调查,                                                      | 4人未完成问卷调查,;                           | 完成率 0%                                      |                |                                |
|                                  |                                  |                                                                 |                                       |                                             |                |                                |
| 省份名称                             | 地市名称                             | 区县名称                                                            | 学校名称                                  | 作答账号                                        | 完成情况           | 状态                             |
| 省份名称                             | 地市名称                             | 区县名称                                                            | <b>学校名称</b><br>富源县第三中学                | <b>作答账号</b><br>901132045                    | 完成情况           | 状态                             |
| <b>省份名称</b><br>云南省<br>云南省        | <b>地市名称</b><br>曲靖市<br>曲靖市        | 区县名称<br>富源县<br>富源县                                              | 学校名称<br>富源县第三中学<br>富源县第三中学            | 作答账号<br>901132045<br>901132046              | 完成情况<br>-<br>- | <b>状态</b><br>未登录<br>未登录        |
| <b>省份名称</b><br>云南省<br>云南省<br>云南省 | <b>地市名称</b><br>曲靖市<br>曲靖市<br>曲靖市 | <ul> <li>区县名称</li> <li>富源县</li> <li>富源县</li> <li>富源县</li> </ul> | 学校名称<br>富源县第三中学<br>富源县第三中学<br>富源县第三中学 | 作答账号<br>901132045<br>901132046<br>901132047 | 完成情况<br>-<br>- | <b>状态</b><br>未登录<br>未登录<br>未登录 |

点击"重置"返回初始查询页面

| ۵ 🛸 🍯                   | 家义务教育        | <b>贡量监测问卷</b>                 | 调查进度管            | 管理系统               | 2 欢迎您 , 云南省曲靖市 📀 | 帮助中心 🕛 退 |
|-------------------------|--------------|-------------------------------|------------------|--------------------|------------------|----------|
|                         |              |                               |                  | 进度监控               |                  |          |
| 云南省                     |              | 靖市                            | ▼ 富源县            | ▼ 请选择学             | 交 -              |          |
|                         |              |                               |                  |                    | <b>愛索 重置</b>     | 导出       |
| 汇总 : 一共有 <mark>1</mark> | 1 个学校 , 共有教师 | 159人参与问卷调查                    | ,其中 <b>1</b> 人已。 | 完成问卷调查 , 58 人未完成问卷 | 周直,完成率2%。        |          |
| 序号                      | 区县名称         | 学校名称                          | 教师数量             | 已完成教师数量            | 未完成教师数量          | 完成占比     |
| 1                       | 富源县          | 富源县第三中学                       | 4                | 0                  | 4                | 0%       |
| 2                       | 富源县          | 第1中学                          | 4                | 1                  | 3                | 25%      |
| 3                       | 富源县          | <u>富源县竹园镇禾木</u><br>小学         | 3                | 0                  | 3                | 0%       |
| 4                       | 富源县          | <u>富源县大河镇大河</u><br>小学         | 10               | 0                  | 10               | 0%       |
| 5                       | 富源县          | 云南省富源县第一<br>中学                | 4                | 0                  | 4                | 0%       |
| 6                       | 富源县          | 富源县后所镇迤后<br><u>所小学</u>        | 9                | 0                  | 9                | 0%       |
| 7                       | 富源县          | <u>富源县中安街道东</u><br><u>堡小学</u> | 4                | 0                  | 4                | 0%       |

# (3) 作答情况数据导出

通过点击"导出"按钮,区县级管理员可以导出所有校长、教师 作答进度详情的 excel 格式文件,文件导出之后样式如下图所示:

|                                  |                                  |                                                     |                                  | 进度监控                          |                |                               |                   |
|----------------------------------|----------------------------------|-----------------------------------------------------|----------------------------------|-------------------------------|----------------|-------------------------------|-------------------|
| 云南省                              | ~<br>#                           | 靖市                                                  | - 富源县                            | -                             | 请选择学校          | Ţ                             |                   |
|                                  |                                  |                                                     |                                  |                               | 搜索             | 重置                            | 导出                |
|                                  |                                  |                                                     |                                  |                               |                |                               |                   |
| 〕总:一共有 <b>1</b>                  | <mark>1</mark> 个学校 , 共有教师        | 雨 59 人参与问卷调查                                        | ,其中 <mark>1</mark> 人已第           | 完成问卷调查 , <mark>58</mark> 人 ?  | 未完成问卷调查 ,      | ,完成率 2% 。                     |                   |
| 〕总:一共有 <b>1</b><br>序号            | 1 个学校, 共有教师<br>区县名称              | 币59人参与问卷调查<br>学校名称                                  | ,其中1人已到<br>教师数量                  | 完成问卷调查, 58 人。<br>已完成教师数       | 未完成问卷调查 ,<br>量 | ,完成率 2% 。<br>未完成教师数量          | 完成占比              |
| 〕总:一共有 <mark>1</mark><br>序号<br>1 | 1 个学校, 共有教师<br>区县名称<br>富源县       | 中59人参与问卷调查<br>学校名称<br><sub>宣源县第三中学</sub>            | ,其中1人已 <del>,</del><br>教师数量<br>4 | 完成问卷调查, 58 人 5<br>已完成教师数<br>0 | 未完成问卷调查 ,<br>量 | · 完成率 2%。<br>未完成教师数量<br>4     | 完成占比<br>0%        |
| L总:一共有1<br>序号<br>1<br>2          | 1 个学校,共有教训<br>区县名称<br>富源县<br>富源县 | 中59人参与问卷调查<br>学校名称<br><u>富源县第三中学</u><br><u>第1中学</u> | ,其中1人已到<br><b>教师数量</b><br>4<br>4 | 完成问卷调查, 58人<br>               | 未完成问卷调查 ,<br>量 | 完成率 2% 。<br>未完成教师教量<br>4<br>3 | 完成占比<br>0%<br>25% |

|      | 省份  | 地市  | 区县  | 学校         | 账号        | 完成情况 | 状态  |
|------|-----|-----|-----|------------|-----------|------|-----|
|      | 云南省 | 曲靖市 | 富源县 | 云南省富源县第一中学 | 901132049 | 0/0  | 未登录 |
|      | 云南省 | 曲靖市 | 富源县 | 云南省富源县第一中学 | 901132050 | 0/0  | 未登录 |
| I    | 云南省 | 曲靖市 | 富源县 | 云南省富源县第一中学 | 901132051 | 0/0  | 未登录 |
| I    | 云南省 | 曲靖市 | 富源县 | 云南省富源县第一中学 | 901132052 | 0/2  | 进行中 |
| - 11 |     |     |     |            |           |      |     |

# 四、 常见问题及解决

# 1. 省级及样本区县登录账号、密码问题

登录账号、密码与信息上报及抽样系统登录账号、密码一致。

#### 2. 进度监控完成率达不到 100%

原因 1, 实际测试账号比教师人数多; 原因 2, 教师未作答完成, 请及时督 促校长、教师完成作答。

3. 发现测试账号少于实际测试科目教师人数

如在练习阶段发现所上报教师数量不符,导致账号不够,请及时请致电010-58800032,向监测中心提出正式申请,说明原因,并提交加盖公章的文件说明(发 送至指定邮箱)。由监测中心记录备案并临时生成备用账户。在正式测试当天, 请样本校信息员登录信息上报及抽样系统,查看教师备用账户,以保证测试正常 进行。

4. 进度管理权限问题

| 安徽省 | 请选择地市 | Ŧ | 请选择区县 | Y | 请选择学校 | * |  |
|-----|-------|---|-------|---|-------|---|--|
|     |       |   |       |   |       |   |  |

由于进度管理不同层级的权限问题,如上图所示,省级管理员可以选择的"请选择地市、请选择区县和请选择学校"三个下拉选框的内容;区县管理员只可以选择的是"请选择学校"这个下拉选框中的内容。

#### 5. 进度管理导出数据迟缓

在进度管理中点击导出数据时,因为全国所有的省份、区县可能同时进行导 出操作,服务器需要进行大量数据处理,请耐心等待。

# 结 语

以上为国家义务教育监测问卷调查系统(包括进度管理系统)的操作说明, 手册电子版请在浏览器地址栏输入以下地址进行下载: https://eachina.changyan.cn/bnu/wj.html

如在操作过程中遇到困难,请及时同上下级单位沟通与联系。如遇到技术问题,致电010-58800032或邮箱: naeqdata@163.com

感谢您对国家义务教育质量监测工作的支持, 欢迎提出改进建议。